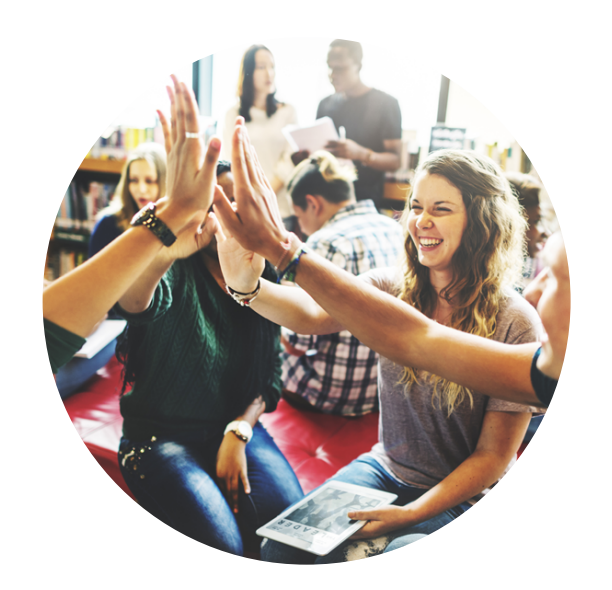

# DigiD aanvragen stappenplan

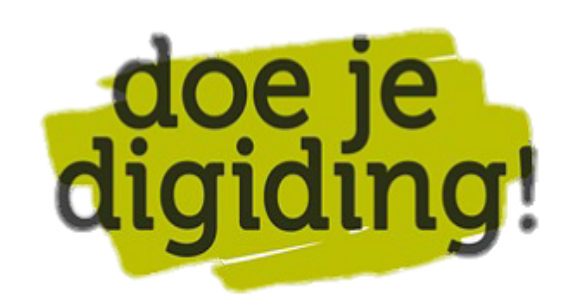

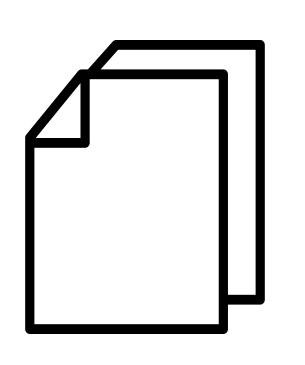

## Voorbereiding. Bij de hand...

- Zorg dat je je burgerservicenummer bij de hand hebt. Dit nummer staat op je paspoort. Id-kaart of rijbewijs
  Je mobiele telefoon

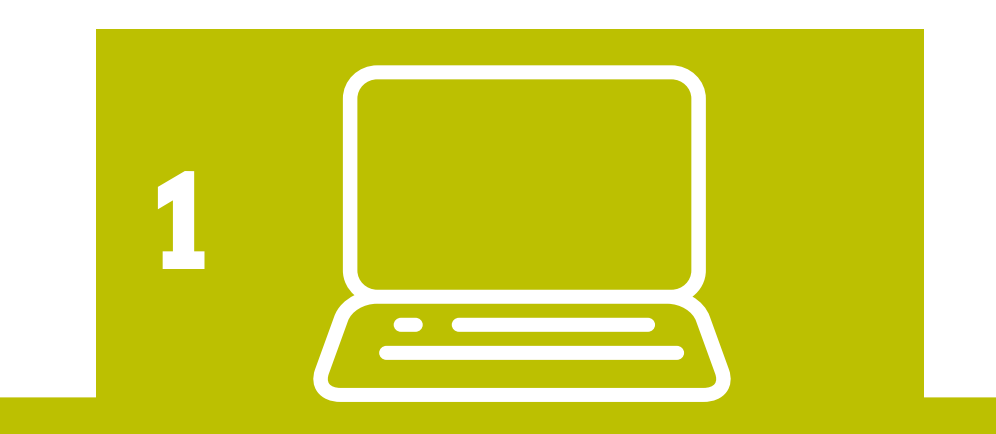

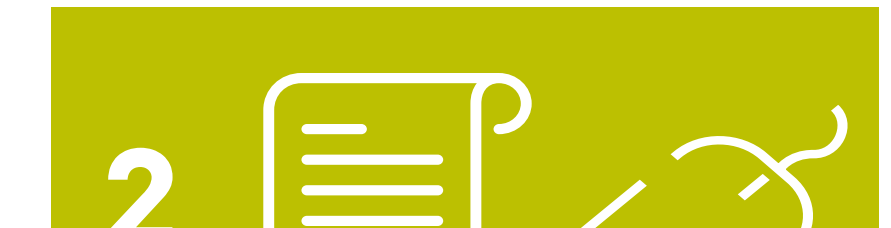

# 1. Ga naar digid.nl

- Ga naar de website digid.nl
- Klik op de website van DigiD op 'Aanvragen of activeren'
- Klik op 'Aanvraagformulier DigiD'.

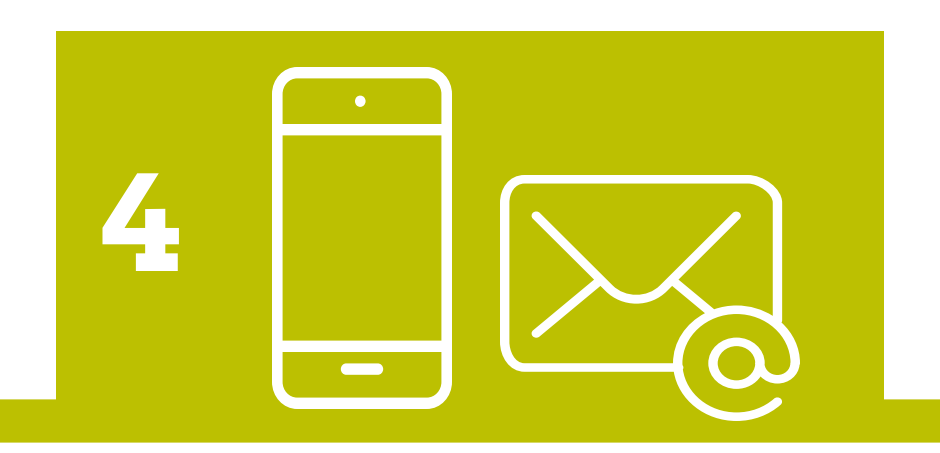

# 4.06-nummer en e-mail

- Vul nu je mobiele nummer in.
- Een extra controle via een gratis sms is veiliger
- Elke keer als met DigiD inlogt, krijg je een code gesms't
- Vul daarna je e-mailadres in
- Klik op 'volgende'

# 2. Vul je gegevens in

- Vul hier je bsn, je geboortedatum, postcode en huisnummer in
- Klik op 'Volgende'

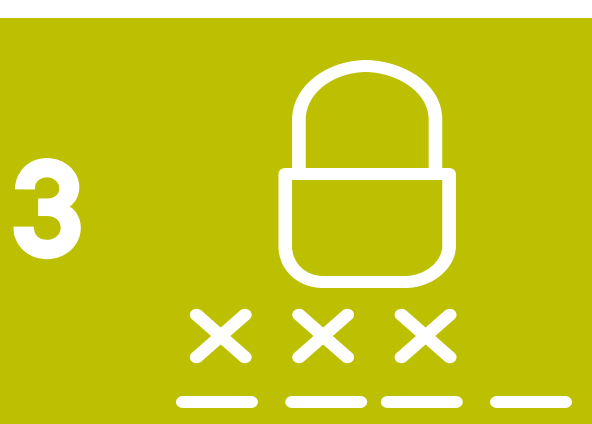

### 3. Gebruikersnaam en wachtwoord

- Verzin een unieke gebruikersnaam en veilig wachtwoord en vul deze in
- Gebruikersnaam en wachtwoord worden je DigiD
- Onthoud beide goed en vertel ze aan niemand

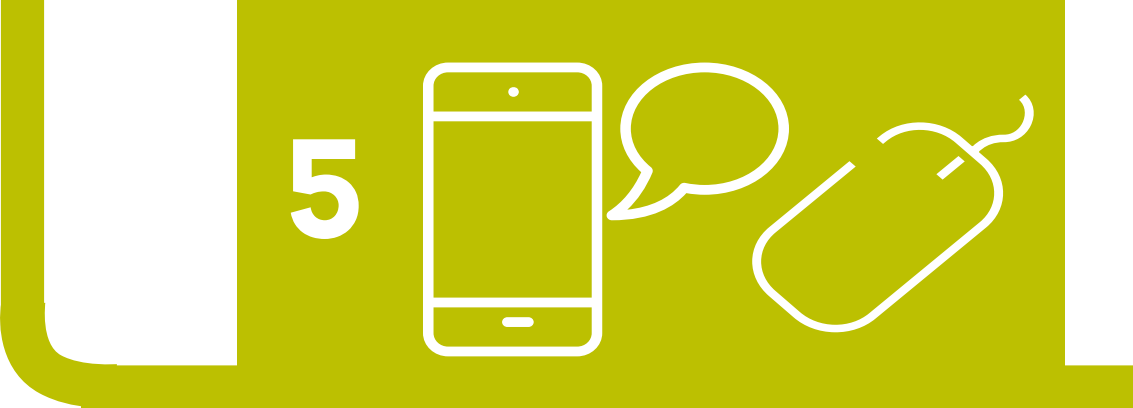

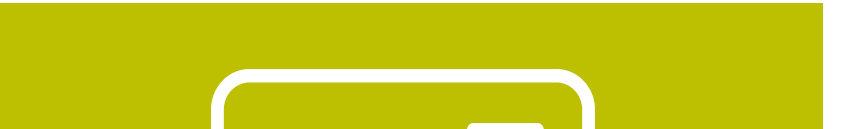

#### 5. Sms-code

- Je krijgt nu op je telefoon een sms'je met een code
- Vul deze code in
- Klik op 'Volgende'

### **6. Brief via de post**

6

- Nu heb je jouw DigiD aangevraagd
- Binnen 3 dagen ontvang je een brief per post
- In de brief staat een code
- Met deze code kun je je DigiD activeren
  Je kunt je DigiD pas gebruiken als deze is geactiveerd